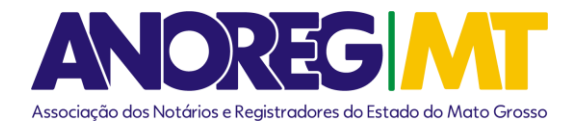

## COMUNICADO Nº 27/2024

AO(A) ILMO(A) ÀS SERVENTIAS DE REGISTRO CIVIL

<u>Assunto:</u> Aviso de pagamento referente ao ressarcimento dos atos gratuitos FCRCPN (Fundo de compensação) já se encontra disponível no site da CEI-MT (app.anoregmt.org.br).

Prezado(a) notário(a) e registrador(a),

A Associação dos Notários e Registradores do Estado de Mato Grosso (Anoreg-MT) vem, por meio deste, comunicar que o repasse com referência ao mês de outubro do ano de 2024, já está disponível no site da CEI-MT, podendo ser consultado através da Central Eletrônica de Integração e Informações (CEI-MT) – seguindo a orientação abaixo. Acesse o site <u>https://app.anoregmt.org.br/#/login</u>

Segue procedimento abaixo:

Rosiane Cecilia da/Costa Arruda Analista Financeiro

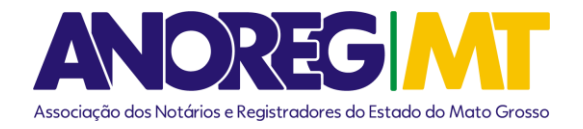

Acesse o site <a href="https://app.anoregmt.org.br/#/login">https://app.anoregmt.org.br/#/login</a>

1º Passo – Faça o acesso com certificado digital de um usuário admin na CEI.

| <a>anore</a>  | Sector Constant of the sector of the sector |
|---------------|----------------------------------------------------------------------------------------------------|
| Digite su     | as credenciais                                                                                                    |
| Usuário       |                                                                                                    |
| Senha         | Ø                                                                                                    |
| Lembrar-me    | Recuperar senha                                                                                                    |
| A             | CESSAR                                                                                                    |
| ou acesse con | n biometria/certificado                                                                                                    |
| ê             | Acessar com<br>certificado digital                                                                                                    |

2º Passo - Selecione o perfil do cartório.

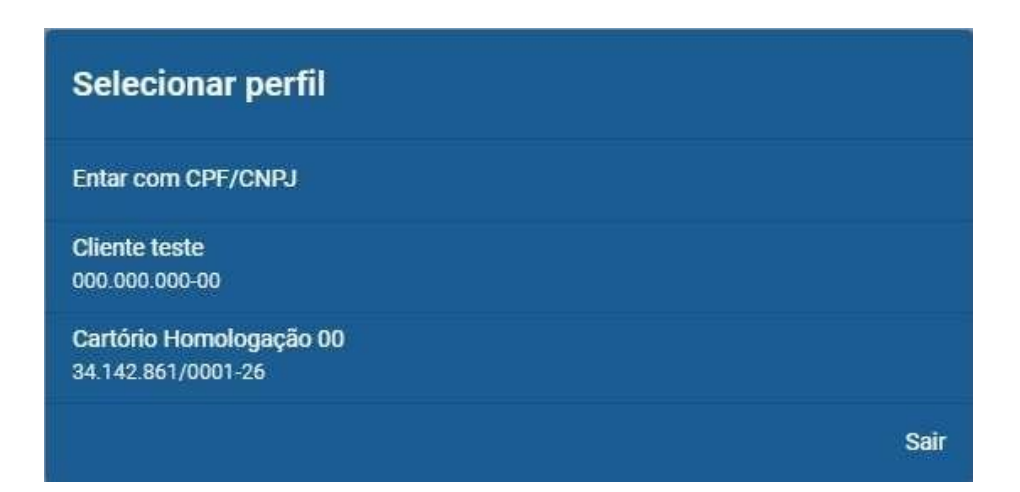

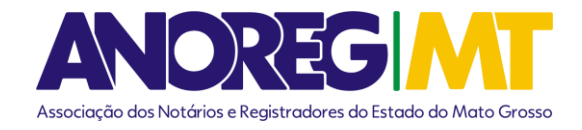

**3º Passo** – Após selecionar o perfil, é necessário ativar a notificação no perfil do usuário, clique em EDITAR:

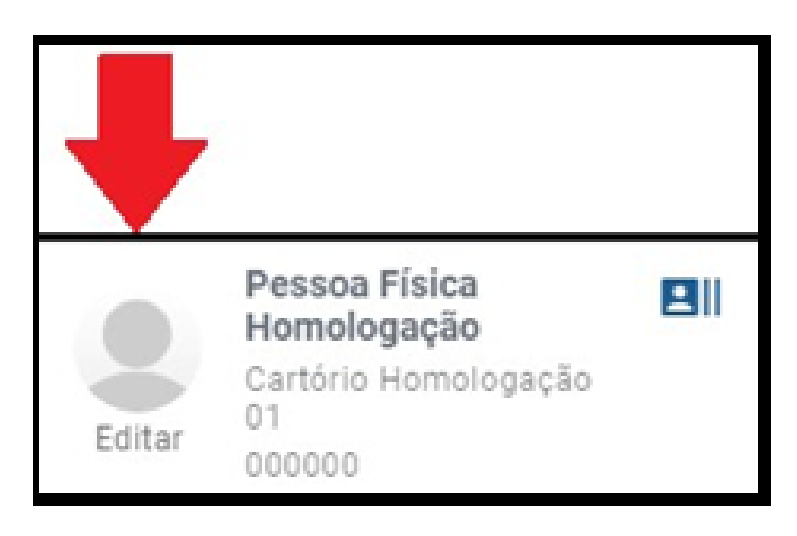

**4º Passo** – Clique em ENTIDADE, e no ícone em frente ao nome da pessoa que vai receber as notificações do financeiro.

| MEUS DADOS ENTIDADE             |                                      |                                    |                      |
|---------------------------------|--------------------------------------|------------------------------------|----------------------|
| Dados da enti                   |                                      | 💄 Usuários                         |                      |
| Status: Ativo                   |                                      | Nome                               | MODELO SINAL PÚBLICO |
| Nome<br>Cartório Homologação 00 |                                      | Anoreg-Mt - Admin<br>908 -10 Admin | <b>•</b>             |
| CNPJ<br>34.1 )1-26              | Email<br>suportecei1@anoregmt.org.br |                                    |                      |
|                                 |                                      |                                    |                      |

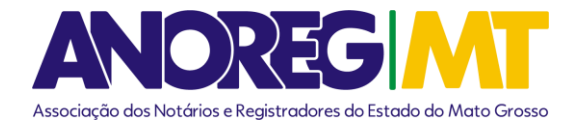

## 5º Passo – Clique em Notificações, ative o financeiro e clique em salvar.

| Usuár    | io                                                                 | ×      |
|----------|--------------------------------------------------------------------|--------|
| Dados    | Permissões Documentos Notificações                                 |        |
| Apenas u | um usuário poderá receber notificações para cada módulo.           |        |
|          | Financeiro<br>Usuário receberá notificações sobre financeiro.      |        |
|          | Pedido/e-Protocolo<br>Usuário receberá notificações sobre pedidos. |        |
|          | Órgão Público<br>Usuário receberá notificações de órgãos públicos. | SALVAR |

6º Passo - As notificações vão aparecer no ícone do sino, no canto superior direito,

conforme a imagem abaixo.

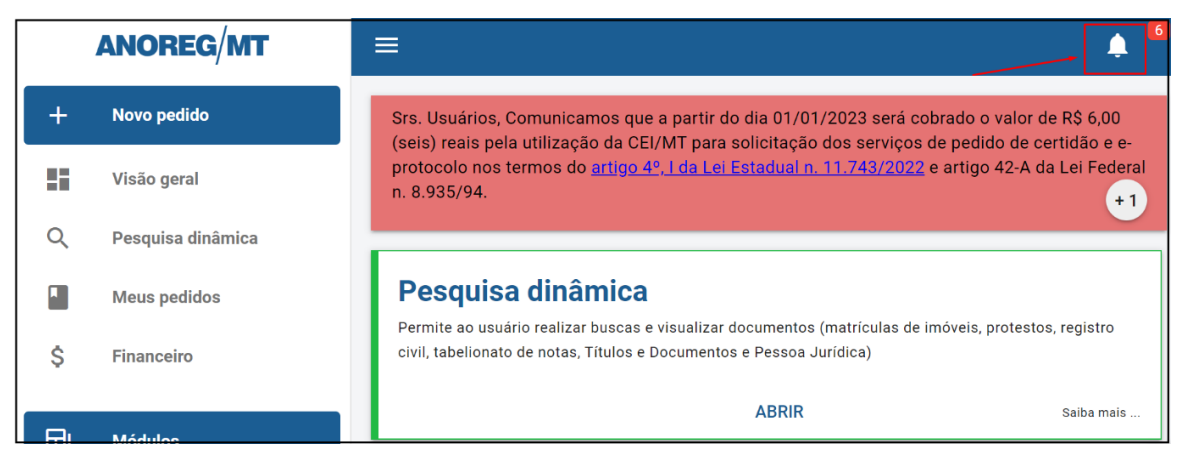

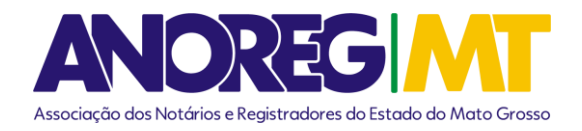

**7º Passo** – **Conforme** a imagem abaixo será possível ver as seguintes informações como o valor e o mês de referência.

| Notificaçõe | es                                                                                                    | × |
|-------------|----------------------------------------------------------------------------------------------------|---|
| Pedidos/e   | e-Protocolo Financeiro                                                                                                    |   |
| \$          | Comunicado de pagamento.<br>Anoreg MT - Comunicado de pagamento 1º via de nascimento e óbito.                                                                                                    | 0 |
|             | Prezados(as)<br>Segue comunicado de pagamento 1º via de nascimento e óbito, referente ao mês 11/2022<br>BANCO DO BRASIL AgConta:<br>Valor: R\$<br>Atenciosamente;<br>Financeiro Anoreg MT - 65 99256-0748 |   |
| 4           | Comunicado de pagamento.<br>Anoreg MT - Comunicado de pagamento 1º via de nascimento e óbito.                                                                                                    | 0 |
| 4           | Comunicado de pagamento.<br>Anoreg MT - Comunicado de pagamento 1º via de nascimento e óbito.                                                                                                    | 0 |

8º Passo – No módulo assunto é possível selecionar a opção que desejar, tais como: Registro + 1ª certidão de nascimento e óbito, 2ª via, averbação, deficitário e IRRF, conforme a imagem abaixo.

| Notificaçõe        | 5                                                                                                    |                                                        |           |             |          |   |  |
|--------------------|----------------------------------------------------------------------------------------------------|--------------------------------------------------------|-----------|-------------|----------|---|--|
| Pedidos/e-         | Protocolo Financeiro                                                                                         |                                                        |           |             |          |   |  |
|                    |                                                                                                    | Assunto                                                | Subtítulo | Data início | Data fim | ٩ |  |
| 27/07/24<br>11:07  | Comunicado de pagamento.<br>Anoreg MT - Comunicado de pagamento 1º via de nascime                            | Imposto de renda<br><sub>nt</sub> Pagamento Averbações |           | mês/ano     | mês/ano  | 6 |  |
| 277/07/24<br>11:07 | Comunicado de pagamento.<br>Anoreg MT - Comunicado de pagamento 1º via de nascime                            | Pagamento Casamento Gratuito nt Pagamento Deficitário  |           |             |          | 6 |  |
| 27/07/24<br>11:07  | Comunicado de retenção de Imposto de renda Março,<br>Anoreg MT - Comunicado de retenção de Imposto de renda  | Pagamento Retroativo<br>21<br>Pagamento 1 Via          |           |             |          | 6 |  |
| 27/07/24<br>11:07  | Comunicado de retenção de Imposto de renda Feverel<br>Anoreg MT - Comunicado de retenção de Imposto de rende | rc Pagamento 2 Via                                     |           |             |          | 0 |  |

**9º Passo** – Selecione o mês e ano que deseja visualizar; Exemplo: Data Início: 01/2024 e Data Fim: 08/2024.

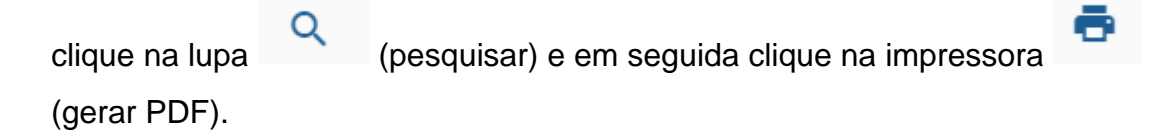

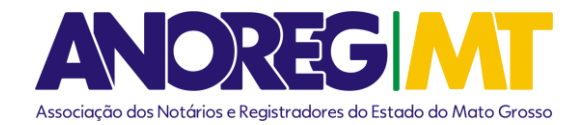

|                | Assunto                      | Subtítulo | Data início | Data fim<br>08/2024 | Q  |
|----------------|------------------------------|-----------|-------------|---------------------|----|
|                | Imposto de renda             |           | mês/ano     | mês/ano             | ē. |
| a de nasciment | Pagamento Averbações         |           |             |                     | 0  |
|                | Pagamento Casamento Gratuito |           |             |                     |    |
| a de nasciment | Pagamento Deficitário        |           |             |                     | 0  |
|                | Pagamento Retroativo         |           |             |                     |    |
| a de nasciment | Pagamento 1 Via              |           |             |                     | U  |
| a de nascimer  | Pagamento 2 Via              |           |             |                     |    |